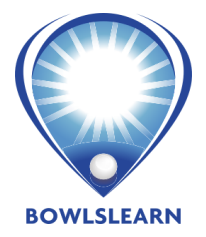

| Login to your BowlsLink profile<br>Click on the link below:<br>www.bowlslink.com.au<br>Enter your email address and your password.<br>If you haven't activated your BowlsLink account,<br>please click on the link below.<br><u>https://www.bowlslink.com.au/authenticate/reset-pas</u><br>sword | CONTROL OF CONTROL OF |
|----------------------------------------------------------------------------------------------------|----------------------------------------------------------------------------------------------------|
| Click on BowlsLearn<br>Click the BowlsLearn button in your BowlsLink profile<br>(highlighted in yellow) and the BowlsLearn website<br>will open in a new tab.                                                                                                    | BOWLSLINK   Member Overview   Edit Profile   Account   Account   Notes   Notes   Competitions   Events   BowlsLeam   Address                                                                                                    |
| Login<br>Click on the Login link (top right).<br>Click on the green Login with BowlsLink and use your<br>BowlsLink login details again to login.                                                                                                    | <page-header><page-header><text><text><section-header><list-item><list-item><list-item><text><text><list-item><list-item><text></text></list-item></list-item></text></text></list-item></list-item></list-item></section-header></text></text></page-header></page-header>                                                                                                    |

| <b>Course Catalog</b><br>Click on <b>Course Catalog</b> and select your course. | Officiating     MARKERS MODULE     MARKERS MODULE           MARKERS MODULE                                                                                                    |
|---------------------------------------------------------------------------------|----------------------------------------------------------------------------------------------------|
| Get Started<br>Click <b>Take this Course</b> underneath <b>Get Started</b> .    | Example of the complete the self-paced training, along with an on-green component to be organised qualification issued by Bowls Australia and State/Territory Lacedation. National Umpire is a nationally recognised qualification issued by Bowls Australia and State/Territory Lacedation.     Description     Currect Market     Currect Market <t< th=""></t<>                                                                                                    |
| Starting Your Course<br>Click on Course Outline and then click on Module 1.     | Course Course Outline       Instructions         Course Content       Instructions         Course Content       Instructions         Module 1: Manage Self       Module 1: Manage Self Overview                                                                                                    |
| Complete Your Course<br>Read through each page and click on Mark Complete.      | Module 1: MANAGE SELF OVERVIEW         Mote Cacare > Noted > Like and provide > Like and provide > Like and |

- Contact Matt Ottobre at Bowls Victoria if you have any questions.
- You don't need to complete the course all at once, you can always logout and login back in. The course will remember what you have completed.
- Once you have completed the course and obtained 100% on the final quiz you will be able to download a certificate or qualify to complete the on-green training component.